## 2019年度医师定期考核暂停执业培训医师的

## 继续医学教育理论培训流程

2019 年度医师定期考核暂停执业培训医师的继续医学教育理论 培训视频课程内容,请医师登录云南医师定期考核管理系统(网址: http://ynysdk.yiboshi.com),在首页操作指南中请点击"停业再培训课 程购买操作流程"进行购买学习。

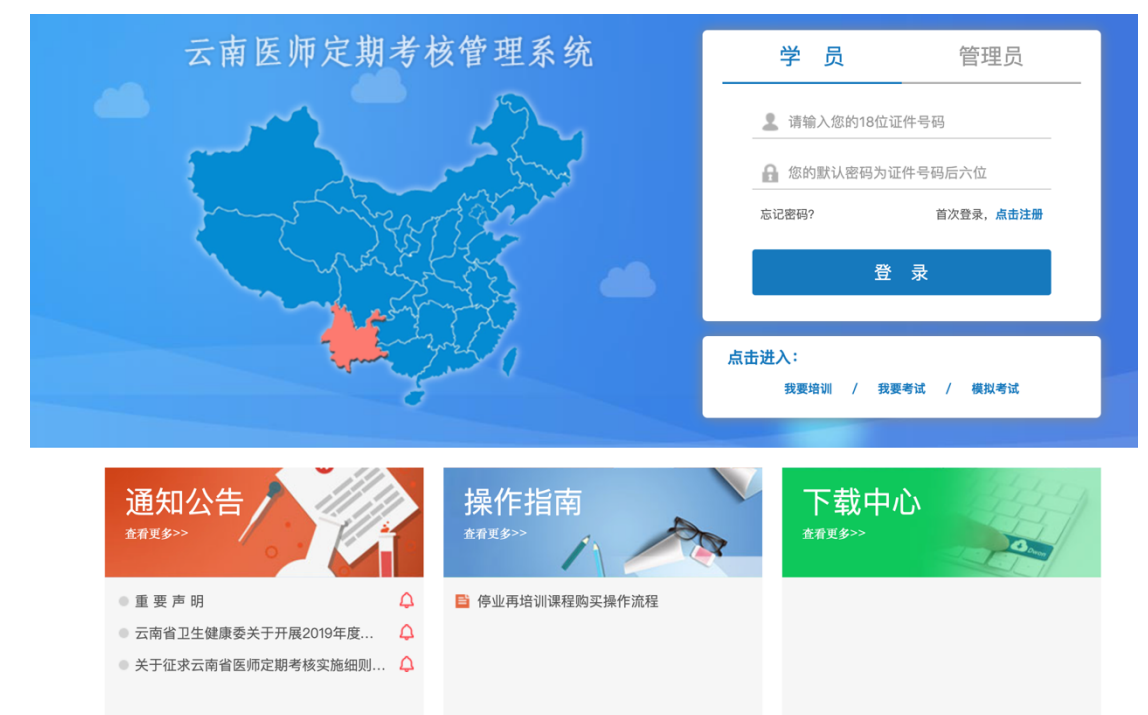

第一步: 医生打开微信"扫一扫"扫描二维码,进入医博士公众号 点击商场,选择"定考",根据医师 8 月份在云南医师定期考核管理系 统中填报的执业医师或者执业助理医师的类别(临床、中医、口腔、 公卫)选择相对应的内容完成支付。暂停执业培训不区分一般程序和 简易程序。我的练习预计 11 月份上线。

## 医博士公众号购买课程操作流程

(Dr.) 医博士

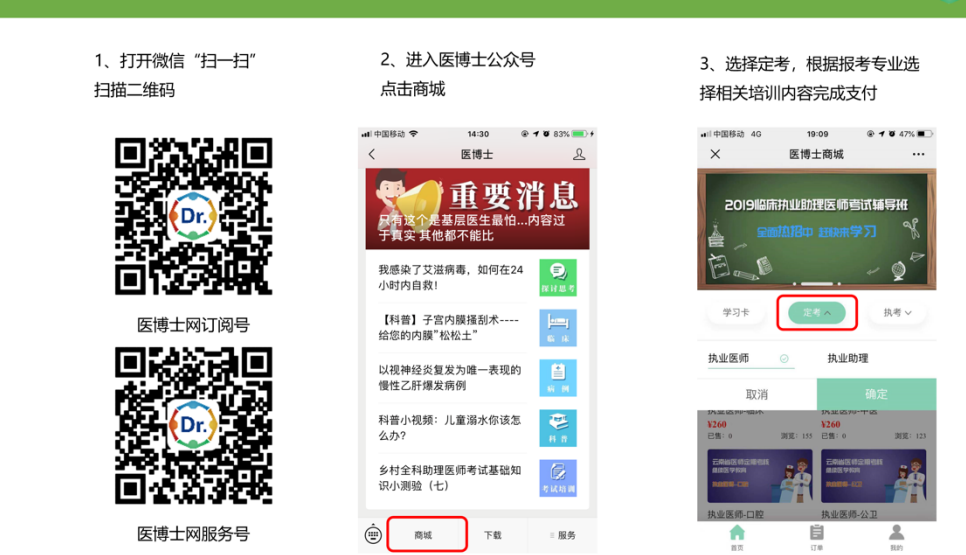

医师 8 月份在云南医师定期考核管理系统中填报执业医师的根据填报的执业类别(临床、中医、口腔、公卫)选择相对应的内容完成支付。

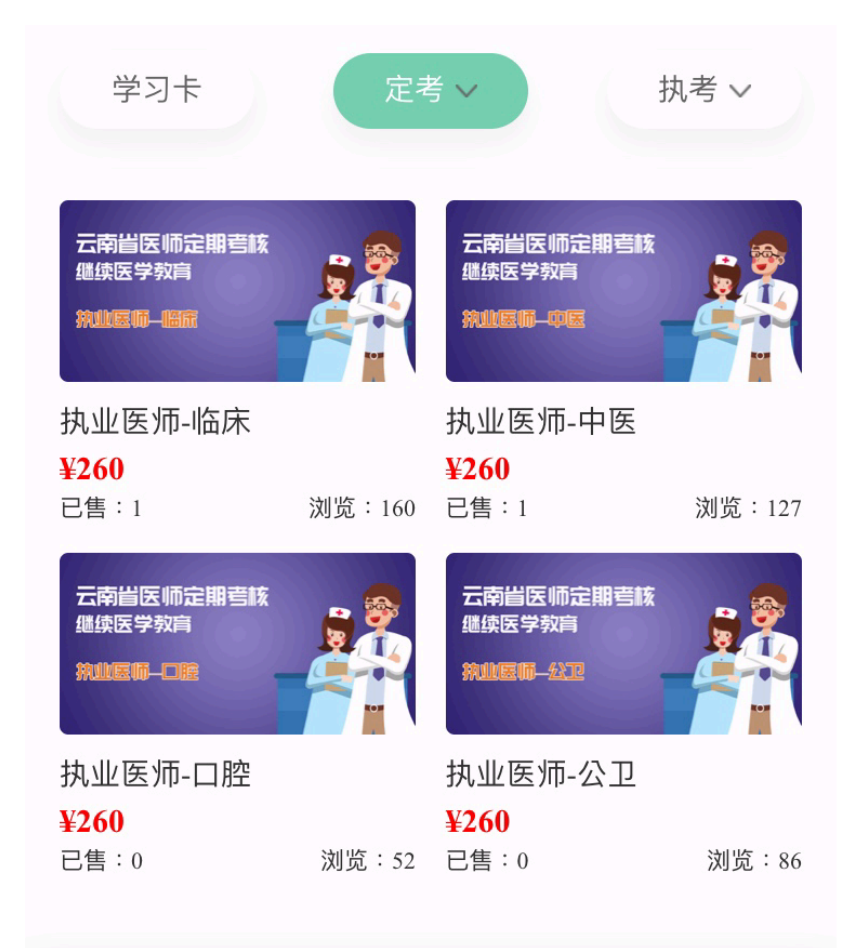

医师 8 月份在云南医师定期考核管理系统中填报执业助理医师 的根据填报的执业类别(临床、中医、口腔、公卫)选择相对应的内 容完成支付。

云南省医师定期考核 云南省医师定期考核 继续医学教育 继续医学教育 执业助理医师一临床 执业助理医师一应医 执业助理医师-临床 执业助理医师-中医 ¥260 ¥260 已售:1 浏览:81 已售:1 浏览:248 云南省医师定期考核 云南省医师定期考核 继续医学教育 继续医学教育 执业助理医师一口腔 拼<u>山助理医师</u>—公卫 执业助理医师-口腔 执业助理医师-公卫 ¥260 ¥260 已售:0 浏览:121 已售:0 浏览:142

第二步,支付完成后,医师可以登录医博士网(网址: http://www.yiboshi.com),输入医博士的用户名和密码,登录后,首页 中,点击进入学习中心,点击"我的课程",云南省医师定期考核继续 医学教育(临床/中医/口腔/公卫),进行理论培训,视频课程和视频 后面的5道练习题都要完成(无练习课程只需完成视频观看),学习 进度达到100%即视为理论培训合格。

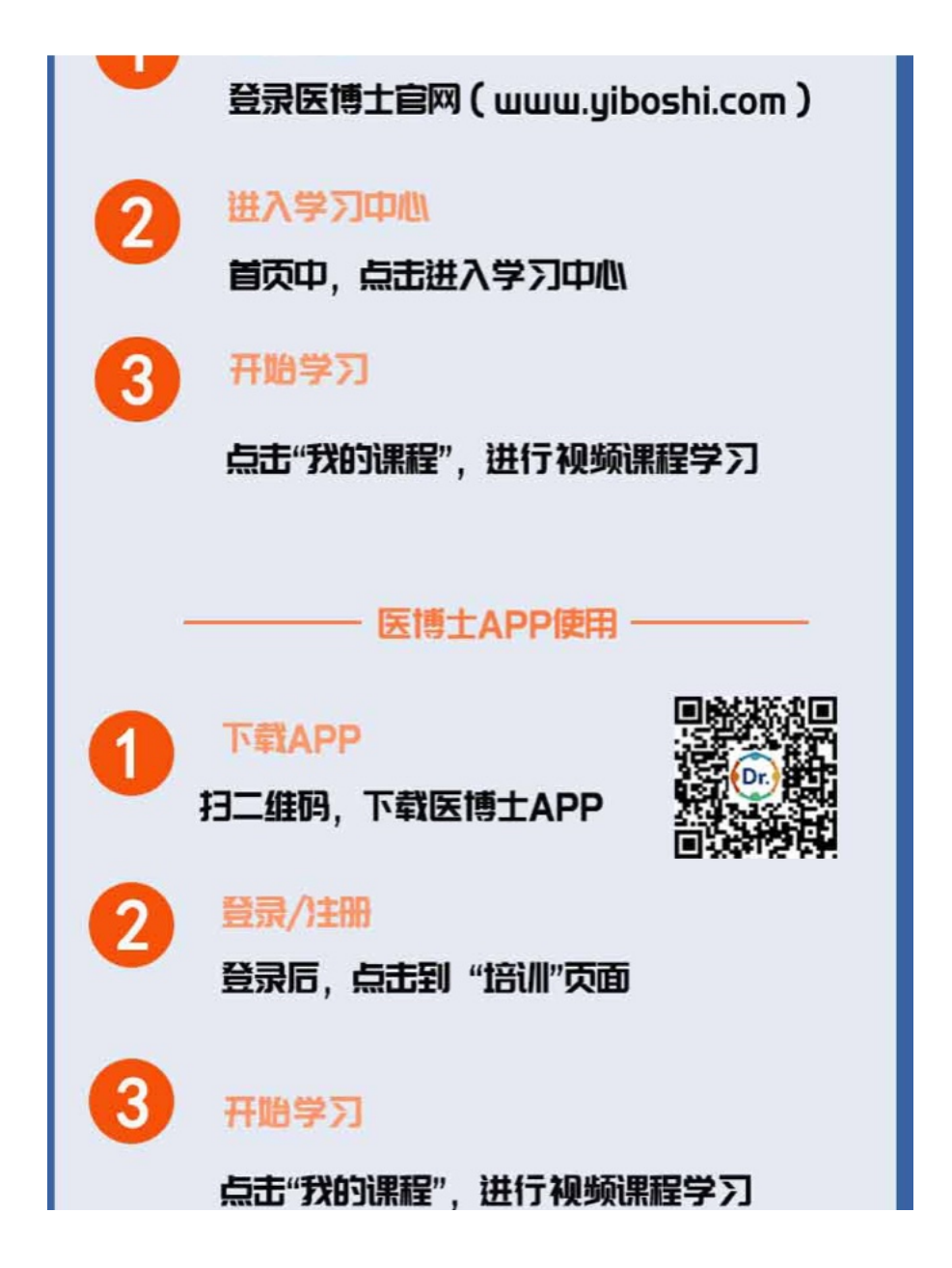

支付完成后, 医生也可以登录云南医师定期考核管理系统(网址: http://ynysdk.yiboshi.com), 从学员入口, 输入定考系统账号密码登录, 点击左上角的"我的培训", 系统会自动调转到医博士网, 点击"我的课 程", 云南省医师定期考核继续医学教育(临床/中医/口腔/公卫), 进行理论培训, 视频课程和视频后面的 5 道练习题都要完成(无练习 课程只需完成视频观看), 学习进度达到 100%即视为理论培训合格。

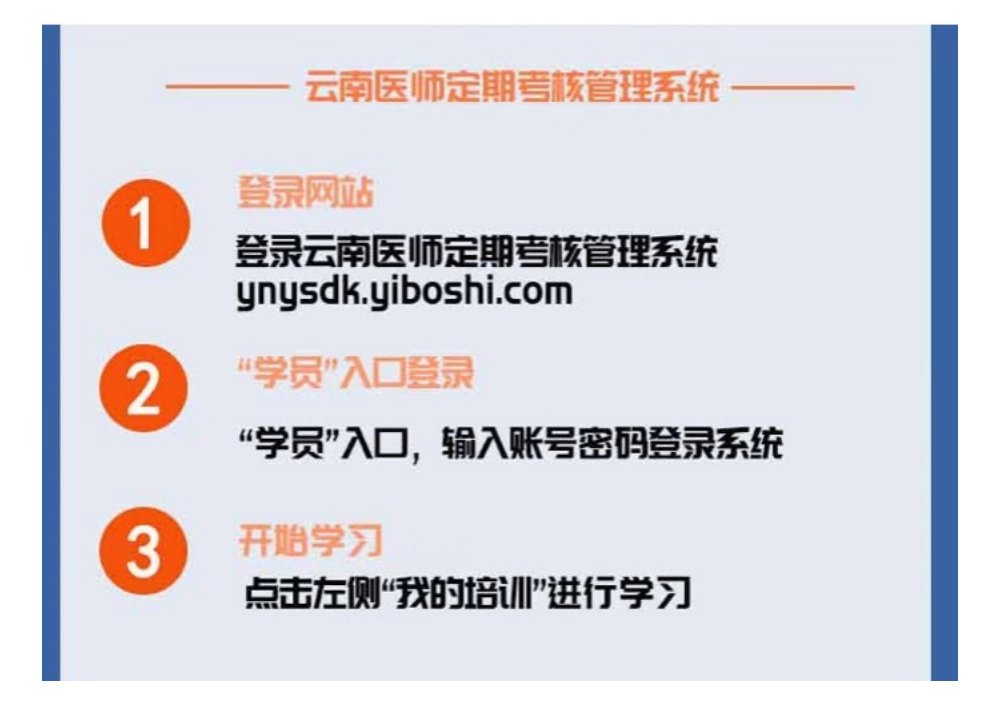

培训医师也可以在手机上下载医博士 APP,通过医博士 APP 在 培训-----我的课程,云南省医师定期考核继续医学教育(临床/中医/ 口腔/公卫),进行理论培训,视频课程和视频后面的 5 道练习题都要 完成(无练习课程只需完成视频观看),学习进度达到 100%即视为理 论培训合格。 针对 2019 年度医师定期考核 7 月份没有在云南医师定期考核管 理系统报名的医师。需要参加云南省医师定期考核继续医学教育理论 培训,已经在医博士注册的请登录定考系统首页——操作指南中有停 业再培训课程购买操作流程,按照流程提示进行培训学习。没有医博 士账号的,请先在医博士网(网址: http://www.yiboshi.com)注册。 注册之后再登录定考系统首页——操作指南中有停业再培训课程购 买操作流程,按照流程提示进行培训学习。注册的身份证号码一定要 与 11 月份在定考系统报名的身份证号码一致,否则无法关联理论学 习的学习进度。

学习进度查看

医生可通过电脑在医博士个人学习中心相应医师定期考核培训 课程下查看个人学习进度,课程状态必须为"已学完",课后练习操作 状态必须为"100分"。

请培训医师按照《云南省卫生健康委关于开展云南省 2019 年度 医师定期考核工作的通知》(云卫医发[2019]19 号)通知要求中暂停执 业 3 个月最后截止时间 12 月 15 日前,视频课程学习进度必须达到 100%,才视为理论培训合格。

| <b>医博士</b>                            |          |         | 4       | L cum   | ℴ♥ 绑定学习卡      | し退出  |
|---------------------------------------|----------|---------|---------|---------|---------------|------|
| ・・・・・・・・・・・・・・・・・・・・・・・・・・・・・・・・・・・・  | 我的考试     | 〔<br>我  | 的学分     | (1) 注:  | 。<br>禄<br>(新- | 記録   |
| 我的课程                                  |          |         |         |         |               |      |
| 2019年云南省继续医学教育 医疗机构感染预防与控制全员培训 20     | 018年医务人员 | 员健康素养与  | i伦理道德法征 | 聿法规全员培  | i)            |      |
| 2017年人感染H7N9禽流感和艾滋病防治新进展全员培训 云南省医师发   | 定期考核继续图  | 医学教育 (执 | 业医师临风   | ₹)      |               |      |
| 我的课程                                  |          |         |         |         |               |      |
| 视频课程及课后练习必须在2019年12月15日前完成目学习进度达到100% |          |         |         |         |               |      |
|                                       | K        |         |         |         |               |      |
| 课程性质: 全部 必修 选修 课程名称/主讲人               | 搜索       |         |         |         |               |      |
| 儿科学                                   |          |         |         |         |               | ~    |
| 序号 课程名称                               | 课程性质     | 主讲人     | 课程状态    |         | 操作            |      |
| 1 日奎坚宁给查尔的冰边                          | 心体       | コニキ     | 土谷口     | ▶ 対□非否  |               |      |
| 1 几里月杨标口征的尽口                          | 2C/18    | コム/府    | 不子心     | * 10090 | ☑ 泺习[木泺]      | 📮 讲义 |

有关定考系统以及购买课程的相关问题,请电话联系定考系统技术人员: 0871-63575660、0871-63571508、0871-63563958